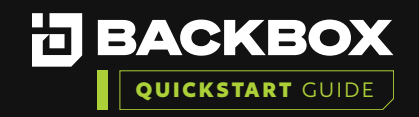

# Tasks and Automation

|   |   |   |   |   | / | / |
|---|---|---|---|---|---|---|
|   |   |   | _ |   | / | / |
| _ | _ | _ | _ | _ |   | _ |
|   | _ | _ | _ | _ |   | _ |
|   |   |   |   |   |   |   |
|   |   |   |   |   | / | / |
|   |   |   |   | / | / | / |
|   |   |   |   | / | / |   |
|   |   |   |   | / | / | / |
|   |   |   |   |   | / | / |
|   |   |   |   | / | / | / |
|   |   |   |   |   |   | / |
|   |   |   |   |   |   | / |
|   |   |   |   |   |   | / |
|   |   |   |   | / |   | / |
|   |   |   |   | / | / |   |
|   |   |   |   |   | / | / |
|   |   |   |   | / | / | / |
|   |   |   |   |   | / |   |
|   |   |   |   |   | / | / |
|   |   |   |   |   | / | / |
|   |   |   |   | / | / | / |
|   |   |   |   |   |   | / |
|   |   |   |   | / |   | / |
|   |   |   |   | / | / |   |
|   |   |   |   |   | / | / |
|   |   |   |   | / | / | / |
|   |   |   |   | / | / |   |
|   |   |   |   | / | / | / |
|   |   |   |   |   | / | / |
|   |   |   |   | _ | / | / |
|   |   |   |   |   |   | / |
|   |   |   |   |   |   | / |

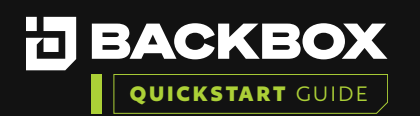

Tasks enables you to automate routine tasks to be performed on various devices within your system. You can create and schedule tasks such as changing passwords and permissions, maintenance tasks such as deleting, copying, or moving data, powering devices on or off, upgrading your connected devices, and many others.

Tasks are run as part of a Job. Jobs can be created within BackBox to run Backups, Tasks, and Intellichecks

### Understanding Tasks

The Task Configuration screen displays a list of pre-defined configured tasks and enables you to create new tasks. A task can include any sequence of commands (a script) that the device normally responds to when using the command line. By writing a script, you are writing a series of commands that will be executed as if you were at the command line. The Task Configuration screen helps you to write the script by enabling you to select commands from a simple dialog box as explained below. You can also clone tasks and edit them to do additional things as desired.

#### **Task Configuration Screen**

| Tas   | k Configuration                                 |                                                           |                               |     |                          |
|-------|-------------------------------------------------|-----------------------------------------------------------|-------------------------------|-----|--------------------------|
| + 483 | ZEAL B Delete Come Staport Simport              |                                                           |                               |     |                          |
|       | Name                                            | * Description                                             | " Tags "                      | Ste | ✓ Access Restriction ✓ ■ |
|       |                                                 |                                                           |                               |     |                          |
|       | F5 -> BigtP -> Change Root Password via CU      | Charge Root Password                                      | Configuration.Credentials.JF5 |     | A 1                      |
|       | Fortinet -> FortiGate -> Enable SCP             |                                                           |                               |     |                          |
|       | Juniper -> SRX -> SSH Configure v2              | Add SSH V2                                                | ConfigurationJuniper          |     |                          |
|       | Cisco -> ASA -> Add TACACS                      | Add TACACS without changing AUTH type                     | Configuration,User Manage     |     |                          |
|       | Cisco >> ASA >> ASDM Upgrade Phase 2            | Upgrade ASDM Image (Use IOS Upgrade Phase 1 to send file) | Upgrade,Cisco                 |     |                          |
|       | Cisco > 105 > User Parameters                   | Configure New Users                                       | Configuration,User Manage     |     |                          |
|       | $Cisco \Rightarrow IOS \Rightarrow VRF$         | Configure VRF Parameters                                  | Configuration,Routing,Cisco   |     |                          |
|       | Cisco ⇒ IOS ⇒ BGP                               | Configure BGP                                             | Configuration, Routing, Cisco |     |                          |
|       | Cisco > IOS > Interface Parameters              | Configure Physical Interface Parameters                   | Configuration,Cisco           |     |                          |
|       | Cisco > IOS > L2 Interfaces Parameters          | Configure L2 Interfaces Parameters                        | Configuration.Osco            |     |                          |
|       | Cisco → IOS → L3 Interface Parameters           | Configure L3 Interface Parameters                         | Configuration,Cisco           |     |                          |
|       | Cisco -> 105 -> Static Route                    | Configure Static Routes                                   | Configuration,Routing,Osco    |     |                          |
|       | Cisco > 105 > Port Channel Interface Parameters | Configure Port Channel Interface Parameters               | Configuration,Cisco           |     |                          |
|       | Cisco → IOS → LLDP Global Parsmeters            | Configure LLDP Global Parameters                          | Configuration, Cisco          |     | A                        |
|       | Cisco > IOS > LLDP Interface Configuration      | Configure LLDP interface details                          | Configuration,Osco            |     |                          |

In the example below we will use the Quick Task option to Create a new user on a Router or Switch for a Cisco 2960 Catalyst switch.

**Please note** there are multiple Vendors with predefined Tasks available for you to search on under the main Task Configuration window.

### To start we will browse to the Tasks heading in the BackBox UI and Select the Quick Task option.

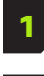

You will first click the Tasks drop down and search for the Task you wish to implement. In this case we selected 'Cisco -> IOS -> Create new users to Routers/Switches.'

- 2 Next Check mark the Available Devices you wish to run this task on. In this example it is just one device.
  - Lastly you will need to fill out the Dynamic Fields required for the task to complete. In this case we added the Privilege Level, New Password, and New username.

|  |  |   | / | / |
|--|--|---|---|---|
|  |  |   |   |   |
|  |  |   | / |   |
|  |  |   |   | / |
|  |  |   | / |   |
|  |  |   |   | / |
|  |  |   |   |   |
|  |  |   |   | / |
|  |  |   |   |   |
|  |  |   |   | / |
|  |  |   |   |   |
|  |  |   | / | / |
|  |  |   |   |   |
|  |  |   | / |   |
|  |  |   |   | / |
|  |  |   | / |   |
|  |  |   |   | / |
|  |  |   |   |   |
|  |  |   |   | / |
|  |  |   |   |   |
|  |  |   | / | / |
|  |  |   |   |   |
|  |  |   | / |   |
|  |  |   |   | / |
|  |  | / | / |   |
|  |  |   |   | / |
|  |  |   |   |   |
|  |  |   |   | / |

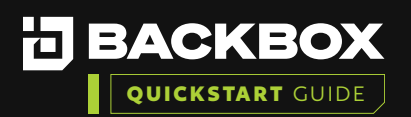

|                             | Wed Jun 29 2022 23:34:22                                     |
|-----------------------------|--------------------------------------------------------------|
| Dashboard                   | Quick Task Job                                               |
| Configuration               | CONFIGURATION ③ Terminate All   Save as job                  |
| Quick Task<br>Jobs<br>Queue | Task* Clisco > IOS > Create new users to Routers/Switches    |
| History<br>File Repository  | Available devices 💽 Selected devices                         |
| IntelliChecks               | Name IP Vendor Product Status Terminat =                     |
| Access                      | Cisco 2960 Catalyst 172.31.254.33 Cisco Systems Inc Switch 💿 |
| Notifications               | Selected Items:1                                             |
| Authentication              | DYNAMIC FIELDS                                               |
| Customize                   | Prolege level 15                                             |
|                             | New Password                                                 |
|                             | New user name<br>Jane Smith                                  |

Next you have the option to Run Now, or Save as Job to run this task again in the future as needed.

| Quick Task    | Job                                              |
|---------------|--------------------------------------------------|
| CONFIGURATION | Run Now     Image: Terminate All     Save as job |

We will select the Run Now option.

To the right under Results you will see the Trail-Log output running through each step of the task.

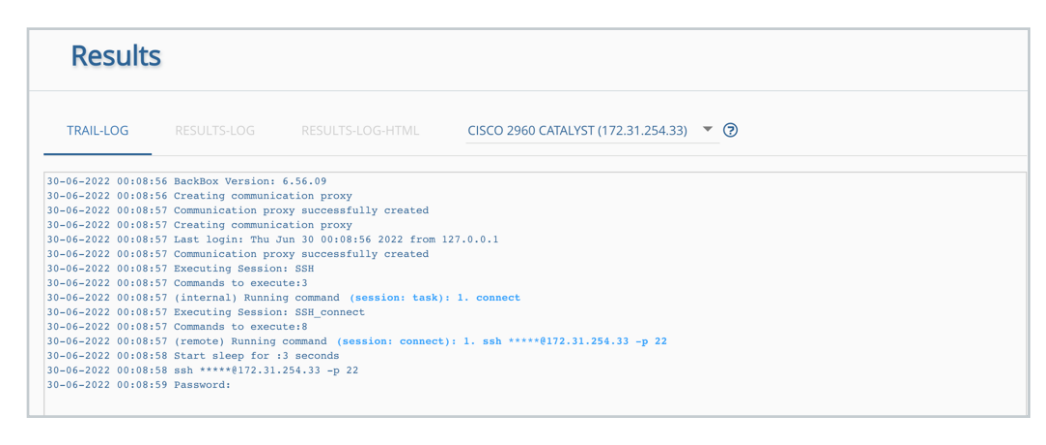

|  |  |   | / | / |
|--|--|---|---|---|
|  |  |   |   |   |
|  |  |   | / |   |
|  |  |   |   | / |
|  |  |   | / |   |
|  |  |   |   | / |
|  |  |   |   |   |
|  |  |   |   | / |
|  |  |   |   |   |
|  |  |   |   | / |
|  |  |   |   |   |
|  |  |   |   | / |
|  |  |   |   |   |
|  |  |   | / |   |
|  |  |   |   | / |
|  |  |   | / |   |
|  |  |   |   | / |
|  |  |   |   |   |
|  |  | / |   | / |
|  |  |   |   |   |
|  |  |   | / | / |
|  |  |   |   |   |
|  |  |   | / |   |
|  |  |   |   | / |
|  |  |   | / |   |
|  |  |   |   | / |
|  |  |   |   |   |
|  |  | / |   | / |

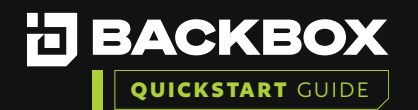

. . . . . . . .

#### Once the task is completed you will see the following output:

| 30-06-2022 00:13:52 (remote) Running command (session: task): 3. username Jane_Smith privilege 15 password ***** |
|----------------------------------------------------------------------------------------------------|
| 30-06-2022 00:13:53 username Jane_Smith privilege 15 password *****                                              |
| alex(config)#                                                                                                    |
| 30-06-2022 00:13:53 Session SSH execution finished. Session Result:SUCCESS                                       |
| 30-06-2022 00:13:54 Starting Encryption                                                                          |
| 30-06-2022 00:13:54 Skipping Directory: /data/backups/12/task_5652/logs                                          |
| 30-06-2022 00:13:54 Finished Encryption.                                                                         |
| 06-30-2022 00:13:54 TASK Finished. SUCCESS                                                                       |
| 06-30-2022 00:13:55 Looking for comparable files                                                                 |
| 6-30-2022 00:13:55 No Comparable files found.                                                                    |
| 06-30-2022 00:13:55 Task Completed Successfully.                                                                 |
|                                                                                                    |

### Task Jobs

| You c | an create Task Jobs the same way by selecting Tasks -> Jobs on the side bar.                          |
|-------|----------------------------------------------------------------------------------------------------|
| 1     | Click the +Add .                                                                                      |
| 2     | Select the task from the Task drop down.                                                              |
| 3     | Select the Available Devices you wish to run the Task on.                                             |
| 4     | Click the Dynamic Fields Tab and fill in the Privilege Level, New Password, and New username          |
| 5     | Next click the Save icon 🖺 in the upper right-hand corner and then click the Play button 💽 to run it. |

| ACOE<br>Ste<br>pton Gobal *   |
|-------------------------------|
| ACOE<br>Jan<br>Jacobal •      |
| MODE<br>Sis<br>Debut •        |
| NODE<br>Ste<br>geban Global * |
| NODE In France                |
| ste<br>pton Global ~          |
| ption Global 👻                |
|                               |
|                               |
| ▼ + / Schedule 		 + /         |
|                               |
| - + 0                         |
|                               |
|                               |
|                               |
| × Vendor × Product × ≡        |
|                               |
|                               |
|                               |

When you click the Play button a screen will pop up showing you the History Tab of the Task and the Status will show it is running.

|  |  |  |   | / |
|--|--|--|---|---|
|  |  |  |   |   |
|  |  |  |   | / |
|  |  |  |   |   |
|  |  |  | / | / |
|  |  |  |   |   |
|  |  |  | / |   |
|  |  |  |   | / |
|  |  |  | / |   |
|  |  |  |   | / |
|  |  |  |   |   |
|  |  |  |   | / |
|  |  |  |   |   |
|  |  |  | / | / |
|  |  |  |   |   |
|  |  |  | / |   |
|  |  |  |   | / |
|  |  |  | / |   |
|  |  |  |   | / |
|  |  |  |   |   |
|  |  |  |   |   |

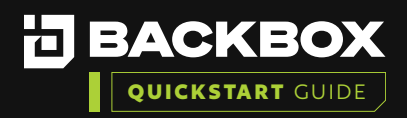

| Ciso | o ad | d user Configu   | ration         |         |        |        |          |                       | ⊚ ∎         | • 🗉 🗙 |
|------|------|------------------|----------------|---------|--------|--------|----------|-----------------------|-------------|-------|
|      | CON  | FIGURATION       | DYNAMIC FIELDS | HISTORY | MODE   |        |          |                       |             |       |
|      |      | ferminate        |                |         |        |        |          |                       |             |       |
|      |      | Start Time       | ¥ End Time     |         | Status | Site   | Comments | Task Name             | Ý           | =     |
|      |      | 06-30-2022 00:32 |                |         |        | Global |          | Cisco -> IOS -> Creat | e new users |       |

If you double-click the running task the Task job History will pop up and you can select the magnifying glass to see the scrolling Trail-log to watch the task as it completes.

|                                                                                                    |                                                                                                    |                                                                                                    |            |                                                                                                    |                                                                                                    | ×                                                                                                    |  |  |
|----------------------------------------------------------------------------------------------------|----------------------------------------------------------------------------------------------------|----------------------------------------------------------------------------------------------------|------------|----------------------------------------------------------------------------------------------------|----------------------------------------------------------------------------------------------------|----------------------------------------------------------------------------------------------------|--|--|
|                                                                                                    |                                                                                                    |                                                                                                    |            |                                                                                                    |                                                                                                    |                                                                                                    |  |  |
| ×                                                                                                    | Device IP                                                                                                    | Štatus Š                                                                                                    | Site       | Reason                                                                                                    |                                                                                                    | × view × ≡                                                                                                    |  |  |
| st                                                                                                    | 172.31.254.33                                                                                                    | Ś                                                                                                    | Global     |                                                                                                    |                                                                                                    | ٩                                                                                                    |  |  |
|                                                                                                    |                                                                                                    |                                                                                                    |            |                                                                                                    |                                                                                                    | ×                                                                                                    |  |  |
|                                                                                                    |                                                                                                    |                                                                                                    |            | ) 🕞 M 🕨 M 🌑 Deb                                                                                                    | oug 🕕 Auto Scroll I                                                                                                    | b                                                                                                    |  |  |
| RESULT                                                                                                    |                                                                                                    |                                                                                                    |            |                                                                                                    |                                                                                                    |                                                                                                    |  |  |
| 12:21 Password<br>12:26 End Slee<br>12:26 (remote)<br>12:28                                                                                                    | i:<br>pp<br>) Running command (sessio                                                                                                    | on: connect): 4. ***                                                                                                    | •          |                                                                                                    |                                                                                                    |                                                                                                    |  |  |
| 2:28 (remote)<br>2:29 enable                                                                                                    | ) Running command (sessio                                                                                                    | on: connect): 5. enal                                                                                                    | ble        |                                                                                                    |                                                                                                    |                                                                                                    |  |  |
| 12:29 (remote)<br>12:31                                                                                                    | al) Running command (session)                                                                                                    | <pre>sion: connect): 6. ****</pre>                                                                                                    | etlastline |                                                                                                    |                                                                                                    |                                                                                                    |  |  |
| J3-05-0722 UDI2513 (ENERGYS) BUINING COMMANG (REMAINS: CONNECT) S. Lerminal Length 0<br>J5-05-0722 (DI2512) Lerminal Length 0<br>J3-05-0722 (DI2512) Lerminal Length 0<br>J3-05-0722 (DI2512) Lermonic Namunal (Larmina) Length 1, 2, conf 1, |                                                                                                    |                                                                                                    |            |                                                                                                    |                                                                                                    |                                                                                                    |  |  |
| J0-66-022 00:12:34 conf t<br>Ester confuguestion commands, one per line. End with CNTL/Z.<br>alse(config)#<br>J0-66-022 00:12:14 (remote) Running command (session: task); 3. username John_Smith privilege 15 password *****                 |                                                                                                    |                                                                                                    |            |                                                                                                    |                                                                                                    |                                                                                                    |  |  |
| 36-06-0222 00:2135 username John_mith privilege 15 paraword *****<br>Backconfight<br>38-06-0222 00:2135 Essenion SBN execution finished. Session Result:SUCESS<br>36-06-0222 00:2136 Essering Encryption                                      |                                                                                                    |                                                                                                    |            |                                                                                                    |                                                                                                    |                                                                                                    |  |  |
| 2:36 Finished<br>2:36 TASK Fi<br>2:37 Looking<br>2:37 No Comp                                                                                                    | <pre>i Encryption.<br/>inished. SUCCESS<br/>g for comparable files<br/>parable files found.</pre>                                                                                                    |                                                                                                    |            |                                                                                                    |                                                                                                    |                                                                                                    |  |  |
|                                                                                                    | ry  pt  ommand  RESUL  22.21 Passect  22.22 Passect  22.22 Passect  22.23 Passect  22.23 Passect  22.24 Passect  22.25 Passect  22.25 Passect | y  Device IP  ret  TZ23125433  Ommand  RESULTS-LOG RESULTS-1  ret RESULTS-LOG RESULTS-1  ret RESULTS-LOG RESULTS-1  ret RESULTS-LOG RESULTS-1  ret RESULTS-1  ret RESULTS-1  RESULTS-1  RE |            | Device P         Status         Site           pdt         17231.25433         ☑         Global           mmand         Image: Status         Site           Status         Site         Site           Status         Image: Site         Site           Status         Image: Site         Site           Status         Image: Site         Site           Status         Image: Site         Site           Status         Image: Site         Site           Status         Image: Site         Site           Status         Image: Site         Site           Status         Image: Site         Site           Site         Image: Site         Site           Site         Image: Site         Site           Site         Image: Site         Site           Site         Image: Site         Site           Site         Image: Site         Site           Site         Image: Site         Site           Site         Image: Site         Site           Site         Image: Site         Site           Site         Image: Site         Site           Site         Image: Site         Site </th <th>Ommand     Satu     Site     Reason       rdt     172.31.254.33     Image: Site     Reason       rdt     172.31.254.33     Image: Site     Reason       rdt     172.31.254.33     Image: Site     Reason       rdt     172.31.254.33     Image: Site     Reason       rdt     172.31.254.33     Image: Site     Reason       rdt     rdt     rdt     rdt     rdt       rdt     rdt     rdt     rdt     rdt       rdt     rdt     rdt     rdt     rdt       rdt     rdt     rdt     rdt     rdt       rdt     rdt     rdt     rdt     rdt       rdt     rdt     rdt     rdt     rdt       rdt     rdt     rdt     rdt     rdt       rdt     rdt     rdt     rdt     rdt       rdt     rdt     rdt     rdt     rdt       rdt     rdt     rdt     rdt     rdt       rdt     rdt     rdt     rdt     rdt       rdt     rdt     rdt     rdt     rdt       rdt     rdt     rdt     rdt     rdt       rdt     rdt     rdt     rdt     rdt       rdt     r</th> <th>Operice IP       Status       Site       Resson         prt       172.31.254.33       Image: Coloradian Coloradian Col</th> | Ommand     Satu     Site     Reason       rdt     172.31.254.33     Image: Site     Reason       rdt     172.31.254.33     Image: Site     Reason       rdt     172.31.254.33     Image: Site     Reason       rdt     172.31.254.33     Image: Site     Reason       rdt     172.31.254.33     Image: Site     Reason       rdt     rdt     rdt     rdt     rdt       rdt     rdt     rdt     rdt     rdt       rdt     rdt     rdt     rdt     rdt       rdt     rdt     rdt     rdt     rdt       rdt     rdt     rdt     rdt     rdt       rdt     rdt     rdt     rdt     rdt       rdt     rdt     rdt     rdt     rdt       rdt     rdt     rdt     rdt     rdt       rdt     rdt     rdt     rdt     rdt       rdt     rdt     rdt     rdt     rdt       rdt     rdt     rdt     rdt     rdt       rdt     rdt     rdt     rdt     rdt       rdt     rdt     rdt     rdt     rdt       rdt     rdt     rdt     rdt     rdt       rdt     r | Operice IP       Status       Site       Resson         prt       172.31.254.33       Image: Coloradian Coloradian Col |  |  |

You can see the history of all Tasks under the Tasks -> History tab. You can also go to the Devices tab, double-click the device name you ran the task on, and under History see all Tasks and previous Backups that completed on that device.

| BACKBOX               | Thu Jun 3  | 0 2022 00:36:32        |               |                  |            |                                         |                       |         |           |        |                      |                    | 128       | 👃 lynel   >_  | CLI   Help   /   | PI Reference   Logo |
|-----------------------|------------|------------------------|---------------|------------------|------------|-----------------------------------------|-----------------------|---------|-----------|--------|----------------------|--------------------|-----------|---------------|------------------|---------------------|
| Dashboard             | Dev        | vices                  |               |                  |            |                                         |                       |         |           |        |                      |                    |           |               |                  |                     |
|                       |            |                        |               |                  |            |                                         |                       |         |           |        |                      |                    |           |               |                  |                     |
| (4)                   |            |                        |               |                  |            |                                         |                       | Chang   | view      |        |                      |                    |           |               |                  |                     |
| V lasks               | + Add      | / Edit E Delete COCone |               |                  | mport      | Compare DO                              | en Access Terminal    | Main    | *         |        |                      |                    |           |               |                  |                     |
| IntelliChecks         |            |                        |               |                  |            |                                         |                       |         |           |        |                      |                    |           |               |                  |                     |
| 🖵 Devices 🔍 💙         |            | Name                   | P             | Vendor           | Cisc       | o 2960 Catalyst - 1                     | 72.31.254.33 (12      | )       |           |        |                      |                    |           |               |                  | ⊙ ⊟ ×               |
| Devices               |            |                        |               |                  |            |                                         | INITELLA              | nuerve  | INDOCH    | TORY   | NETWORK INFO         | USAGE              | DEDECIDIA | ANICE TEC     | UNICAL CLIDVEN   | NOTES               |
| Groups                |            | Check Point Gateway    | 172.31.4.9    | Check Point      |            |                                         | INTELLO               | CHECKS  | INVEN     | IORI   | NETWORK INFO         | USHGE              | PERPORM   | ANUE TEU      | HINICAL SURVET   | NOTES               |
| IP Address Management | 1          | Panorama               | 172.31.253.24 | Palo Alto Netwo  | -          |                                         | annu Ocamanu          |         |           |        |                      |                    |           |               |                  |                     |
| Network Map           |            | Check Point Gateway 2  | 172.31.4.7    | Check Point      |            |                                         | and the company       |         |           |        | e Boeste Gren        | analise and social |           |               |                  |                     |
| Network Database      | -          | Cisco Nexus Switch     | 172.31.254.31 | Cisco Systems In |            | Туре                                    | Date -                | Site    | File Size | Status | Result Status Reason | Log `              | Comment " | Remote Statu" | Agent Replicatio | initiato* =         |
| Discovery             | 1.1        | Palo Alto PA Series    | 172.31.253    | Palo Alto Netwo  |            |                                         |                       |         |           |        |                      |                    |           |               |                  |                     |
| Access >              | - ×        | Cisco ASA              | 172.31.254.2  | Cisco Systems In | 1          | Task (Cisco add user)                   | 06-30-2022 00:32      | Global  | 0 bytes   | ٢      |                      | Q                  |           | ×             |                  | Lynel               |
| Schedules             |            | Backbox Self Backup    | 172.31.252    | BackBox          | 1          | Task (Quick Task Job)                   | 05-30-2022 00:12      | Global  | 0 bytes   | ٢      |                      | Q                  |           | ×             |                  | Lynel               |
| Notifications         | 1          | Cisco 2960 Catalyst    | 172.31.254.33 | Cisco Systems In | 2          | Backup (Manual)                         | 05-25-2022 03:18      | Global  | 16.5 KB   | Ξ      |                      | Q                  |           | ×             |                  | admin               |
| Authentication        | 1.1        | CP Gateway R80.20      | 172.31.2.1    | Check Point      |            | Task (Cisco IOS upgra                   | 05-20-2022 02:10      | Global  | 11.3 MB   | ٢      | Upgrade Success      | Q                  |           | ×             |                  | admin               |
| 해 Settings >          | ~          | gw8040-4               | 172.31.5.4    | Check Point      |            | Task (Quick Task Job)                   | 05-16-2022 22:11      | Global  | 52 bytes  | ٢      |                      | Q                  |           | ×             |                  | admin               |
| Customize             |            |                        |               |                  |            | Backup (Manual)                         | 05-03-2022 08:20      | Global  | 16.4 KB   | =      |                      | Q                  |           | ×             |                  | ADMIN               |
|                       |            |                        |               |                  |            | Task (Cisco IOS upgra                   | 05-03-2022 08:09      | Global  | 11.3 MB   | ٢      | Upgrade Success      | Q                  |           | ×             |                  | ADMIN               |
|                       | Total fite | erre: 10               |               |                  | To<br>Aver | al Items: 7<br>Ige backup size : 4,5 M8 | Total backup size : ( | 22.6 MB |           |        |                      |                    |           |               |                  |                     |

|  |  |   | / | / |
|--|--|---|---|---|
|  |  |   |   |   |
|  |  |   | / |   |
|  |  |   |   | / |
|  |  |   | / |   |
|  |  |   |   | / |
|  |  |   |   |   |
|  |  |   |   | / |
|  |  |   |   |   |
|  |  |   |   | / |
|  |  |   |   |   |
|  |  |   | / | / |
|  |  |   |   |   |
|  |  |   | / |   |
|  |  |   |   | / |
|  |  |   | / |   |
|  |  |   |   | / |
|  |  |   |   |   |
|  |  |   |   | / |
|  |  |   |   |   |
|  |  |   | / | / |
|  |  |   |   |   |
|  |  |   | / |   |
|  |  |   |   | / |
|  |  |   | / |   |
|  |  |   |   | / |
|  |  |   |   |   |
|  |  | / |   | / |

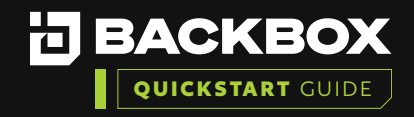

## Contact Us

+1-833-BACKBOX (+1-833-222-5269)

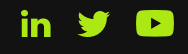

North America 14135 Midway Road Greenhill Towers, Suite G250

Addison, TX 75001 USA

info@backbox.com

#### EMEA

13 Ha'amal St., Park Afeq, Rosh-Haain, 4809249 Israel info@backbox.com

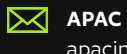

apacinfo@backbox.com

For additional information on features and functionality of BackBox visit the BackBox Help Center: <u>support.backbox.com</u>

| - |  |   |   |   | / | / |
|---|--|---|---|---|---|---|
|   |  |   |   | / | / | / |
|   |  |   |   |   |   | / |
|   |  |   |   | / |   | / |
|   |  |   |   |   | / |   |
|   |  |   |   |   | / | / |
|   |  |   |   | / | / | / |
|   |  |   |   |   | / |   |
|   |  |   |   |   | / | / |
|   |  |   |   |   | / | / |
|   |  |   |   | / | / | / |
| - |  |   |   |   |   | / |
|   |  |   |   |   |   | / |
| - |  |   |   |   |   | / |
| - |  |   |   |   |   | / |
|   |  |   |   |   | / |   |
|   |  |   |   |   | / | / |
|   |  |   |   | / | / | / |
|   |  |   |   | / | / |   |
|   |  |   |   | / | / | / |
| - |  |   |   |   | / | / |
|   |  |   |   | / | / | / |
|   |  |   |   |   |   | / |
|   |  |   |   | / |   | / |
|   |  | - |   | / | / |   |
|   |  |   |   |   | / | / |
|   |  |   |   | / | / | / |
|   |  |   |   | / | / |   |
|   |  |   |   | / | / | / |
|   |  |   |   |   | / | / |
|   |  |   |   | / | / | / |
|   |  |   |   |   |   | / |
|   |  |   | - |   |   | / |